# **Process to Upload \*.Csv File into Jute Smart Application**

1. Save the \*.xls file into \*.csv file

Open the \*.xls file. Click on 'Office' icon and select the option as shown in the screenshot

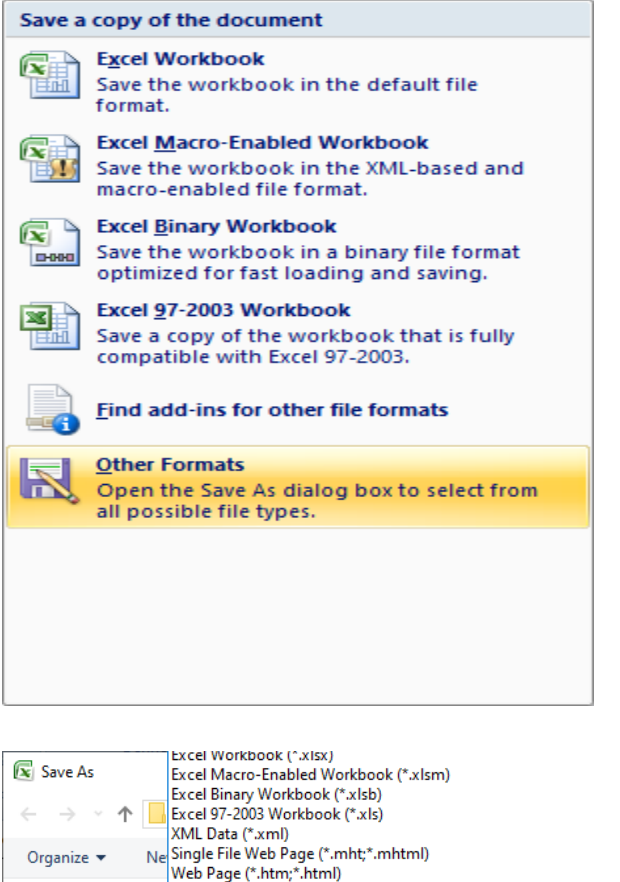

| $\leftrightarrow \rightarrow \cdot \uparrow$ | Excel 97-2003 Workbook (*.xls)                                                        |       |           |   |      |        |        |
|----------------------------------------------|---------------------------------------------------------------------------------------|-------|-----------|---|------|--------|--------|
| Organize 🔻 Ne                                | Single File Web Page (*.mht;*.mhtml)<br>Web Page (*.htm:*.html)                       |       |           |   |      |        |        |
| 🧊 3D Objects                                 | Excel Template (*.xltx)                                                               |       |           |   |      |        |        |
| E Desktop                                    | Excel Macro-Enabled Template (*.xltm)<br>Excel 97-2003 Template (*.xlt)               |       |           |   |      |        |        |
| Documents                                    | Text (Tab delimited) (*.txt)<br>Unicode Text (*.txt)                                  |       |           |   |      |        |        |
| 👆 Downloads                                  | XML Spreadsheet 2003 (*.xml)                                                          |       |           |   |      |        |        |
| 👌 Music                                      | Microsoft Excel 5.0/95 Workbook (*.xls)<br>CSV (Comma delimited) (*.csv)              |       |           |   |      |        |        |
| Pictures                                     | Formatted Text (Space delimited) (*.prn)                                              |       |           |   |      |        |        |
| Videos                                       | Text (Macintosh) (*.txt)<br>Text (MS-DOS) (*.txt)                                     |       |           |   |      |        |        |
| 🏪 Local Disk (C:                             | CSV (Macintosh) (*.csv)                                                               |       |           |   |      |        |        |
| 👝 New Volume                                 | DIF (Data Interchange Format) (*.dif)                                                 |       |           |   |      |        |        |
| File name:                                   | SYLK (Symbolic Link) (*.sik)<br>Excel Add-in (*.xlam)<br>Excel 97-2003 Add-in (*.xla) |       |           |   |      |        |        |
| Save as type:                                | Excel 97-2003 Workbook (*.xls)                                                        |       |           |   |      |        | $\sim$ |
| Authors:                                     | admin                                                                                 | Tags: | Add a tag |   |      |        |        |
|                                              | Save Thumbnail                                                                        |       |           |   |      |        |        |
| <ul> <li>Hide Folders</li> </ul>             |                                                                                       |       | Tools     | • | Save | Cancel |        |

| 🔀 Save As                                                                                                    |          |                                             |           |                  |                                                       | ×                                            |
|----------------------------------------------------------------------------------------------------|----------|---------------------------------------------|-----------|------------------|-------------------------------------------------------|----------------------------------------------|
|                                                                                                    | « Jute   | > RawJute > Demo                            |           | <u>ت</u> ~       | Search Demo                                           | Q                                            |
| Organize 🔻 Ne                                                                                                    | v folder |                                             |           |                  |                                                       | EE - ?                                       |
| <ul> <li>3D Objects</li> <li>Desktop</li> <li>Documents</li> <li>Downloads</li> <li>Music</li> <li>Pictures</li> <li>Videos</li> <li>Local Disk (C:</li> </ul> |          | Name TEST_MR_SEP24.csv TEST_RUKKA_SEP24.csv |           | Da<br>12,<br>12, | te modified<br>/30/2024 11:41 AM<br>/30/2024 11:41 AM | Type<br>Microsoft Office<br>Microsoft Office |
| 🔜 New Volume                                                                                                    | • <      |                                             |           |                  |                                                       | >                                            |
| File name:<br>Save as type:                                                                                                    | TEST_MF  | -DOS) (*.csv)                               |           |                  |                                                       | ~                                            |
| Authors:                                                                                                    | admin    |                                             | Tags: Add | a tag            |                                                       |                                              |
| ∧ Hide Folders                                                                                                    |          |                                             | То        | ols 🔻            | Save                                                  | Cancel                                       |

Save the file in the \*.csv format.

2. Open Jute Smart application goto the link

# Click on 'Rukka Upload from Excel' Link

| M Inbox (1,047) - c  X   M PURCHASE ADV  X   🦅 | 'Biwi bhaag jaye 🗙 📔 🕙 Office of The Jut 🔅  | O Data Load Source × | 🔀 Page Designer                                                                                                  | 🗙   🔀 Page Designer | ×   + | -             | o ×              |  |  |  |
|------------------------------------------------|---------------------------------------------|----------------------|----------------------------------------------------------------------------------------------------|---------------------|-------|---------------|------------------|--|--|--|
| ← → C ⋒ ▲ Not secure 117.232.134.137:808       | 0/apex/f?p=123:750:13183794916167::NO::     | :                    |                                                                                                    |                     | ☆     | ල <u>ව</u>    | •                |  |  |  |
| JUTE-SMART                                     |                                             |                      |                                                                                                    |                     |       |               | Log Out          |  |  |  |
|                                                |                                             |                      | and the second second second second second second second second second second second second second second second |                     | Trans | action Report | ts Administrator |  |  |  |
|                                                | Dat                                         | a Load Source        |                                                                                                    |                     |       |               |                  |  |  |  |
| Data / Table Mapping                           |                                             |                      |                                                                                                    |                     |       |               |                  |  |  |  |
|                                                | Dat                                         | a Load Results       |                                                                                                    |                     |       |               |                  |  |  |  |
| Data Load Source                               |                                             |                      |                                                                                                    |                     |       |               | neel blowt       |  |  |  |
| Change * any file anhy                         |                                             |                      |                                                                                                    |                     |       | Ca            | ncel Next        |  |  |  |
| *File Name Choose File No file chosen          |                                             |                      |                                                                                                    |                     |       |               |                  |  |  |  |
| *Separator ,                                   |                                             |                      |                                                                                                    |                     |       |               |                  |  |  |  |
| First Row has Column Names 🗹 Yes               |                                             |                      |                                                                                                    |                     |       |               |                  |  |  |  |
| Use Application Date Format 🗹 Yes              | Date should be in "DD-MMM-YY" format in the | e Excel File         |                                                                                                    |                     |       |               |                  |  |  |  |
| File Character Set UTF-8                       |                                             |                      |                                                                                                    |                     |       |               |                  |  |  |  |
| Globalization                                  |                                             |                      |                                                                                                    |                     |       |               |                  |  |  |  |
|                                                |                                             |                      |                                                                                                    |                     |       |               |                  |  |  |  |
|                                                |                                             |                      |                                                                                                    |                     |       |               |                  |  |  |  |
|                                                |                                             |                      |                                                                                                    |                     |       |               |                  |  |  |  |

It will open the form as shown above. Select the \*.csv file from the 'choose file' button

| 📀 Open                                                              |                          |     |                     | ×                |
|---------------------------------------------------------------------|--------------------------|-----|---------------------|------------------|
| $\leftarrow$ $\rightarrow$ $\checkmark$ $\uparrow$ $\square$ « Jute | > RawJute > Demo         | ~ ( | ይ<br>Search Demo    | م<br>ر           |
| Organize 🔻 New folder                                               |                          |     |                     | - 🔳 🕐            |
| OneDrive - Persor                                                   | Name                     |     | Date modified       | Туре             |
| This DC                                                             | MR_Data_Format.xls       |     | 12/30/2024 11:32 AM | Microsoft Office |
|                                                                     | 🗐 Rukka_Format.xls       |     | 12/30/2024 11:32 AM | Microsoft Office |
| J 3D Objects                                                        | 🐴 TEST_MR_SEP24.csv      |     | 12/30/2024 11:41 AM | Microsoft Office |
| Desktop                                                             | TEST_MR_SEP24.xls        |     | 12/31/2024 2:22 PM  | Microsoft Office |
| Documents                                                           | 🐴 TEST_RUKKA_SEP24.csv   |     | 12/30/2024 11:41 AM | Microsoft Office |
| 🖶 Downloads                                                         | TEST_RUKKA_SEP24.xls     |     | 12/30/2024 11:37 AM | Microsoft Office |
| 👌 Music                                                             |                          |     |                     |                  |
| Pictures                                                            |                          |     |                     |                  |
| Videos                                                              |                          |     |                     |                  |
| 🏪 Local Disk (C:)                                                   |                          |     |                     |                  |
| New Volume (D:                                                      |                          |     |                     |                  |
|                                                                     | ¢                        |     |                     | >                |
| File nar                                                            | me: TEST_RUKKA_SEP24.csv |     | ✓ All Files (*.*)   | ~                |
|                                                                     |                          |     | Open                | Cancel:          |
|                                                                     |                          |     |                     |                  |

| Inbox (1,047) - c A PORCHASE ADVI A F                                                  | Biwi bhaag Jaye 🔺 🕑 Office of The Jut 🔺                   | Data Load Source                                        | Mage Designer | Page Designer | ~   + |          | - 0            | ^         |
|----------------------------------------------------------------------------------------|-----------------------------------------------------------|---------------------------------------------------------|---------------|---------------|-------|----------|----------------|-----------|
| ← → C ⋒ ▲ Not secure 117.232.134.137:808                                               | 30/apex/f?p=123:750:13183794916167::NO:::                 |                                                         |               |               | ☆     | <u> </u> | D   O          | :         |
| JUTE-SMART                                                                             |                                                           | A CONTRACTOR OF                                         |               |               |       |          | L              | og Out    |
|                                                                                        |                                                           |                                                         |               |               | Trans | action R | eports   Admir | nistrator |
|                                                                                        | Data Lo<br>Data / Ta<br>Data /<br>Data Lo                 | oad Source<br>able Mapping<br>Validation<br>oad Results |               |               |       |          |                |           |
| Data Load Source                                                                       |                                                           |                                                         |               |               |       |          | Concel         | Nort      |
| Choose *.csv file only<br>* "Ells.Nams Choose File TEST_RUKKA_SEF24.cs<br>"Separator / | v<br>Date should be in <b>"DD-MMM-YY"</b> format in the E | xcel File                                               |               |               |       |          | Cancer         | Next      |
|                                                                                        |                                                           |                                                         |               |               |       |          |                |           |
|                                                                                        |                                                           |                                                         |               |               |       |          |                |           |

javascript:apex.widget.textareaClob.upload('P750\_COPY\_PASTE', 'NEXT');

The file name is selected.

TEST

#### Now click on the 'Next' Button

| ✓ Inbox (1,047) - c) × | PURCHASE A        | ADVI 🗙   🍞 'Biwi   | bhaag jaye 🗙 📔 🤮   | Office of The Jut × 📀 Data / Table Map ×  | 🛛 🔀 Page Designer 🛛 🗙 🛛 🔀 | Page Designer 🗙 | +              | - 0 ×           |
|------------------------|-------------------|--------------------|--------------------|-------------------------------------------|---------------------------|-----------------|----------------|-----------------|
| ← → C ⋒ ▲              | Not secure 117.23 | 32.134.137:8080/ap | ex/f?p=123:751:131 | 83794916167:::::                          |                           |                 | ☆ 🕼            | <u>රි   ල</u> : |
| JUTE-SMART             |                   |                    |                    |                                           |                           |                 |                | Log Out         |
|                        |                   |                    |                    |                                           |                           |                 |                |                 |
|                        |                   |                    |                    |                                           | Data Load Source          |                 |                |                 |
|                        |                   |                    |                    |                                           | Data / Table Mapping      |                 |                |                 |
|                        |                   |                    |                    |                                           | Data Load Results         |                 |                |                 |
| Data / Table Mapping   |                   |                    |                    |                                           |                           |                 |                |                 |
| Column Manning         |                   | DO BUKA HE M       |                    | PPOKEP Jan M                              |                           | MUKAM word as   | CTATE OBICITAL |                 |
| Eirst Row Column Names | MILL_LOGIN - V    |                    |                    |                                           |                           | MUKAM           | STATE_ORIGIN   |                 |
| Prist Row Column Names | TECT              | PO_KOKA            | PO_KOKA_DATE       | DINRACAR OFCIALITIES CO. DRIVATE LIMITED  | SUPPLIER                  | PIUNAM          | DTUAD          | Other then Cout |
| Rowi                   | TEST              | RK/24-23/0296      | 1-3ep-24           | PUNRASAR SPECIALITIES CO. PRIVATE LIMITED | CREE KRICHNA COLDEN FIRRE | TRIMOUTHI       | MEET DENCAL    | COLITIL DENCAL  |
| Row2                   | TEST              | RK/24-25/0299      | 5-Sep-24           | PUNKASAR SPECIALITIES CO. PRIVATE LIMITED | SREE KRISHNA GOLDEN FIBRE | TRIMOHINI       | WEST DENGAL    | SOUTH BENGAL    |
| Rows                   | TEST              | RK/24-25/0299      | 5-Sep-24           | PUNRASAR SPECIALITIES CO. PRIVATE LIMITED | SREE KRISHNA GOLDEN FIBRE | KIMOHINI        | WEST BEINGAL   | Other then Cout |
| Rowe                   | TEST              | RK/24-25/0300      | 5-Sep-24           | PUNRASAR SPECIALITIES CO. PRIVATE LIMITED | TADAKNATU ENTERDRICE      | KADIMDUD        | MECT DENCAL    | COLITIL DENCAL  |
| Rows                   | TEST              | RK/24-25/0301      | 5-3ep-24           | PUNRASAR SPECIALITIES CO. PRIVATE LIMITED |                           | KARIMPUR        | WEST DENGAL    | SOUTH BENGAL    |
| Rowo<br>Row7           | TEST              | RK/24-25/0301      | 5-Sep-24           | PUNRASAR SPECIALITIES CO. PRIVATE LIMITED |                           | ANDULTA         | WEST DENGAL    | SOUTH BENGAL    |
| Row?                   | TEST              | RK/24-25/0302      | 6 Sop 24           | DUNDAGAR SPECIALITIES CO. PRIVATE LIMITED | MAANEK UDVOG              | ANDULIA         | WEST DENGAL    | SOUTH BENGAL    |
| Rowe                   | TECT              | RK/24-25/0302      | 6 Sop 24           | DUNDAGAR SPECIALITIES CO. PRIVATE LIMITED | DANMALL POTHRA & CO       | JALANGI         | WEST BENGAL    | SOUTH BENGAL    |
| Row9                   | TEST              | RK/24-25/0303      | 6-Sep-24           | PUNKASAR SPECIALITIES CO. PRIVATE LIMITED | PANMALL BOTHRA & CO       | JALANGI         | WEST BENGAL    | SOUTH BENGAL    |
| Row10                  | TEST              | RK/24-25/0303      | 6-Sep-24           | DUNDASAR SPECIALITIES CO. PRIVATE LIMITED |                           | DHURGURI        | WEST DENGAL    | Other than Sout |
| Row12                  | TEST              | RK/24-25/0304      | 6 Sop 24           | DUNDAGAR SPECIALITIES CO. PRIVATE LIMITED |                           | DHUDGURI        | WEST DENGAL    | Other than Sout |
| Row12                  | TECT              | RK/24-25/0304      | 6 Sop 24           | DUNDAGAR SPECIALITIES CO. PRIVATE LIMITED |                           | DHURGURI        | WEST DENGAL    | Other than Sout |
| Row14                  | TEST              | RK/24-25/0305      | 6 Sop 24           | DUNDASAR SPECIALITIES CO. PRIVATE LIMITED |                           | DHURGURI        | WEST DENGAL    | Other than Sout |
| Row15                  | TEST              | RK/24-25/0300      | 6-Sep-24           | DUNDASAR SPECIALITIES CO. PRIVATE LIMITED |                           | GANGARAMPUR     | WEST DENGAL    | Other than Sout |
| Row16                  | TEST              | RK/24-25/0307      | 6-Sep-24           | PUNPASAR SPECIALITIES CO. PRIVATE LIMITED |                           | GANGARAMPUR     | WEST BENGAL    | Other than Sout |
| Row10                  | TEST              | RK/24-25/0307      | 6-Sep-24           | PUNRASAR SPECIALITIES CO. PRIVATE LIMITED |                           | GANGARAMPUR     | WEST BENGAL    | Other than Sout |
| Row19                  | TECT              | PK/24-25/0209      | 7 Sop 24           | DUNDASAD SDECTALITIES CO. PRIVATE LIMITED |                           | PADURIA         | WEST DENGAL    | SOLITH RENGAL   |
| NOWIG                  | 1601              | 1002-200000        | / 560-24           | CONTRACTOR DECEMENTED CO. FRITALE LIMITED | CARGE AND AND ENTERPISEDE | DADOILIA        | TEST DEMORE    | SOUTHDENGAL     |

Excel file and the database table column mapping has to be in Sync. (This should be as per the \*.XIs format shared by JC office for Rukka data)

## Click on the 'Next' Button

| ~   | M Inbox (1,047) | - c  🗙   M F                                       | URCHASE ADV                        | ×   🐓 'Biwi    | bhaag jayej 🗙 📔 🌘      | Office of The .            | lut × | 🕙 Data Valida | ation 🗙 🔀      | Page Designer | 🗙 🛛 🔀 Page Designer | ×    | +    |         | -    | 0       | × |
|-----|-----------------|----------------------------------------------------|------------------------------------|----------------|------------------------|----------------------------|-------|---------------|----------------|---------------|---------------------|------|------|---------|------|---------|---|
| ÷   | - → C ଲ         | A Not secu                                         | re 117.232.1                       | 34.137:8080/ap | ex/f?p=123:752:13      | 183794916167:              |       |               |                |               |                     |      | ☆    | 62      | Ď    | C       | : |
|     |                 |                                                    |                                    |                |                        |                            |       |               |                |               | Log Out             |      |      |         |      |         | ^ |
|     |                 |                                                    |                                    |                | Data Loa<br>Data / Tab | id Source<br>le Mapping    |       |               |                |               |                     |      |      |         |      |         |   |
|     |                 |                                                    |                                    |                | Data Va                | alidation                  |       |               |                |               |                     |      |      |         |      |         |   |
|     |                 |                                                    |                                    |                | Data Loa               | d Results                  |       |               |                |               |                     |      |      |         |      |         |   |
|     |                 |                                                    |                                    |                |                        |                            |       |               |                |               |                     | Cano | el f | revious | 6 Lo | ad Data | 1 |
| ЈКА | PO_RUKA_DATE    | BROKER                                             | SUPPLIER                           | MUKAM          | STATE_ORIGIN           | LOC_ORIGIN                 | GRADE | QUANTITY      | ORDER_RATE     | E REMARKS     |                     |      |      |         |      |         |   |
| 8   | 1-Sep-24        | PUNRASAR<br>SPECIALITIES<br>CO. PRIVATE<br>LIMITED | HULASH<br>CHAND<br>BOTHRA          | PURNIA         | BIHAR                  | Other than<br>South Bengal | TD8   | 3.00          | 4150.00        | 15 DAYS       |                     |      |      |         |      |         | 1 |
| 9   | 5-Sep-24        | PUNRASAR<br>SPECIALITIES<br>CO. PRIVATE<br>LIMITED | SREE<br>KRISHNA<br>GOLDEN<br>FIBRE | TRIMOHINI      | WEST BENGAL            | SOUTH<br>BENGAL            | TD5   | 60.00         | 4770.00        | 15 DAYS       |                     |      |      |         |      |         |   |
| 9   | 5-Sep-24        | PUNRASAR<br>SPECIALITIES<br>CO. PRIVATE<br>LIMITED | SREE<br>KRISHNA<br>GOLDEN<br>FIBRE | TRIMOHINI      | WEST BENGAL            | SOUTH<br>BENGAL            | TD6   | 53.20         | 4770.00        | 15 DAYS       |                     |      |      |         |      |         |   |
| 0   | 5-Sep-24        | PUNRASAR<br>SPECIALITIES<br>CO. PRIVATE<br>LIMITED | SANVI<br>TRADING<br>CO             | KISHANGANJ     | BIHAR                  | Other than<br>South Bengal | TD7   | 48.00         | 4800.00        | 15 DAYS       |                     |      |      |         |      |         |   |
| 1   | 5-Sep-24        | PUNRASAR<br>SPECIALITIES<br>CO. PRIVATE<br>LIMITED | TARAKNATH<br>ENTERPRISE            | KARIMPUR       | WEST BENGAL            | SOUTH<br>BENGAL            | TD5   | 135.00        | 5300.00        | 15 DAYS       |                     |      |      |         |      |         |   |
| 1   | 5-Sep-24        | PUNRASAR<br>SPECIALITIES<br>CO. PRIVATE<br>LIMITED | TARAKNATH<br>ENTERPRISE            | KARIMPUR       | WEST BENGAL            | SOUTH<br>BENGAL            | TD6   | 135.00        | 5000.00        | 15 DAYS       |                     |      |      |         |      |         | Ţ |
| 4   |                 |                                                    |                                    |                |                        |                            | Mode] | CCC 1201_WIN  | ou china (comp |               |                     |      |      |         |      |         |   |

Click on the 'Load Data' Button

| 💌 Millinbox (1,047) - ci 🗴   Milling PURCHASE ADV. X   🐓 'Biwi bhaag jaye: X   🚳 Office of The Juli X 💿 Data Load Result X 🔯 Page Designer 🔅 | ×   🔀 Page Designer | ×   +     | <u></u>          | ø          | ×        |
|----------------------------------------------------------------------------------------------------|---------------------|-----------|------------------|------------|----------|
| ← → C ⋒ ▲ Not secure 117.232.134.137:8080/apex/f?p=123:753:13183794916167:::::                                                               |                     | ☆         | <b>ඳ</b> ඩ       | C          | :        |
| JUTE-SMART                                                                                                    |                     |           |                  | Lo         | og Out   |
|                                                                                                    |                     | Trans     | action Repo      | ts Admini  | istrator |
| Data Load Source<br>Data / Table Mapping<br>Data Validation<br>Data Load Results                                                             |                     |           |                  |            |          |
| Data Load Results                                                                                                    | . Heles di          |           | I to be added to |            |          |
| Inserted Row(s); 175<br>Updated Row(s); 0<br>Failed Row(s); 0<br>To be Reviewed Row(s); 0                                                    | Upioad i            | UKRA View | Unioaded L       | ata   _ Fi | misn_)   |
|                                                                                                    |                     |           |                  |            |          |

The No. of rows available in the \*.csv file will be shown as 'Inserted Rows' value.

3. The same process has to be followed for MR Data Upload by clicking on the link ' MR Upload from Excel'

### Note:

TEST

- 1. Please fill the Mill Login for the whole column
- 2. The date format should be in 'DD-MON-YY'
- 3. The upload file should be \*.csv
- 4. For any issues please mail the issue in support mail.